## Easy test 操作手册

一.登入

| 編號 | 連結               | 說明                                               |
|----|------------------|--------------------------------------------------|
| 1  | Easy test 線上學習測驗 | 學生帳號/密碼皆為:學號(英文字母大寫)<br>對職員工帳號/密碼皆為:員工編號(英文字母大寫) |
|    |                  | 教職員工帳號/盗物首為・員工細號(央文十4八為)                         |

## 註:如還是登入不進去,請聯繫語教組(分機 6461)

| <u> </u> | 戏】仫圭西 |
|----------|-------|
| •        | 豆八饭重田 |

| <ul> <li>Image: News</li> <li>2017/10/26 106學年度新子</li> <li>2016/4/18 OELM書言与書</li> <li>2015/8/7 [公告]NEW TOELD</li> <li>2011/2/25 [重到寫作大師)</li> </ul> |                                                                                                    | 型残留使用。<br>劳得高度用。      |                                                |                                           |                       |                                  | And and and a construction of a construction of |                  |
|----------------------------------------------------------------------------------------------------|----------------------------------------------------------------------------------------------------|-----------------------|------------------------------------------------|-------------------------------------------|-----------------------|----------------------------------|----------------------------------------------------------------------------------------------------|------------------|
|                                                                                                    | Unit         Unit         Unit      < | 快速選單<br><u>多益訓練課程</u> | ★<br>OEIC模<br>類擬2018年<br>目訂考題及<br>支選擇單元<br>動驗。 | 他學習資源<br>「擬測」驗<br>=3月開始的<br>學習成效<br>:練習或做 | 內新制TC<br>統計等專<br>模擬測驗 | EIC測驗<br>利功能<br>使用, <del>{</del> | 題型,並<br>,可依使F<br>也可應用前                                                                                                    | 具備<br>目者需<br>令大型 |

三.登入後步驟

- 1. 點選 TOEIC 模擬測驗。
- 2. 點選開放課程。

| <b>❷TOEIC</b> 多方位模擬測驗系統 | ELECTIVE | 開放課程 | Ŧ |  |
|-------------------------|----------|------|---|--|
|                         |          |      |   |  |

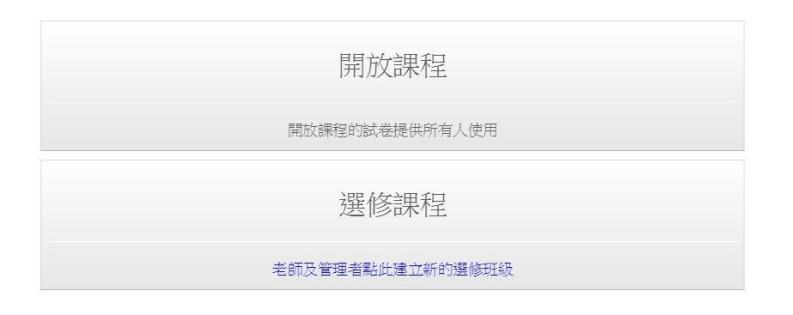

♀ Easy test線上學習測驗平台,讓測驗變得更輕鬆。

3. 開始依需求進行線上練習。

| ❸TOEIC多方位模擬測驗系統          |         | 選課 開放部   | 選課開放課程     |       | • 2019/2/17 10:19:17 |     | ●系統管理 | ●登出 |
|--------------------------|---------|----------|------------|-------|----------------------|-----|-------|-----|
| ♀中/英切換                   | 模擬測驗 請選 | 擇您要進行的測驗 |            |       |                      |     |       |     |
| ✔ 模擬測驗                   |         |          |            |       |                      |     |       |     |
| Q 成績查詢                   |         |          |            |       |                      |     |       |     |
| ■ 測驗歷程                   |         |          |            | B     | C                    |     |       |     |
| <ol> <li>測驗說明</li> </ol> |         |          | 正式測驗       | 留元编羽  | 制能通信                 | Erh |       |     |
| ④使用說明                    |         |          | XCCXVJ4LLL | 中小小村日 | 700/05/201           | 177 |       |     |
| 系統管理                     |         |          |            |       |                      |     |       |     |
| ●題庫管理                    |         |          |            |       |                      |     |       |     |
| 』學習成效                    |         |          |            |       |                      |     |       |     |
| ☞ 編輯混題試卷                 |         |          |            |       |                      |     |       |     |

♀ Easy test線上學習測驗平台,讓測驗變得更輕鬆。